Руководство пользователя

Программы для ЭВМ: SHBP h.264 Encoder Версия 1.0

Copyright © SHBP Ltd.

| Программы для ЭВМ: SHBP h.264 Encoder Версия 1.0 |                                                                                                    |  |  |
|--------------------------------------------------|----------------------------------------------------------------------------------------------------|--|--|
| Поддерживаемы форматы<br>SD:                     | 525i/59,94 NTSC; 625i/50 PAL                                                                                     |  |  |
| Поддерживаемы форматы<br>HD:                     | 720p/50/59,94/60<br>1080p/23,98/24/25/29,97/30/50/59,94/60<br>1080i/50/59,94/60                                  |  |  |
| Цветовое разрешение SDI                          | 8 и 10 бит YUV (4:2:2);                                                                                          |  |  |
| Интерфейс SDI                                    | В соответствии со стандартами SMPTE 259M,<br>SMPTE 292M, SMPTE 296M, SMPTE 372M, ITU-<br>R BT.601 и ITU-R BT.656 |  |  |
| Поддерживаемы видео<br>кодеки:                   | MPEG-2<br>H.264/MPEG-4 AVC<br>H.265/HEVC                                                                         |  |  |
| Поддерживаемые аудио<br>кодеки:                  | MPEG-1 Layer 2<br>MPEG-4 AAC                                                                                     |  |  |
| Дополнительные<br>возможности:                   | Поддержка меток ANSI/SCTE-35<br>Поддержка телетекста ISO/IEC 13818-1                                             |  |  |
| Поддерживаемые сетевые<br>протоколы передачи:    | UDP<br>RTP<br>PRO (опционально)                                                                                  |  |  |
| Корректировка ошибок                             | FEC                                                                                                    |  |  |
| Задержка кодирования:                            | Low Delay<br>UltraLow Delay                                                                                      |  |  |

## Введение

Программы для ЭВМ: SHBP h.264 Encoder Версия 1.0 – это профессиональное решение для организации качественной компрессии и дальнейшего распространения HD и SD сигналов.

Программы для ЭВМ: SHBP h.264 Encoder использует уникальную обработку видеосигналов для обеспечения высокого качества изображения при небольшой скорости выходного потока, а при использовании функции Low delay процесс кодирования не превышает 110 мс.

Высокая надежность и простота в использовании достигается за счет удобного и продуманного интерфейса и комплексной системы удаленного управления и контроля.

## Установка программного обеспечения SHBP h.264 Encoder

Запустите дистрибутив ПО

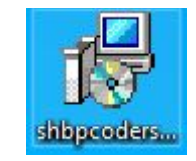

Выберите язык установки

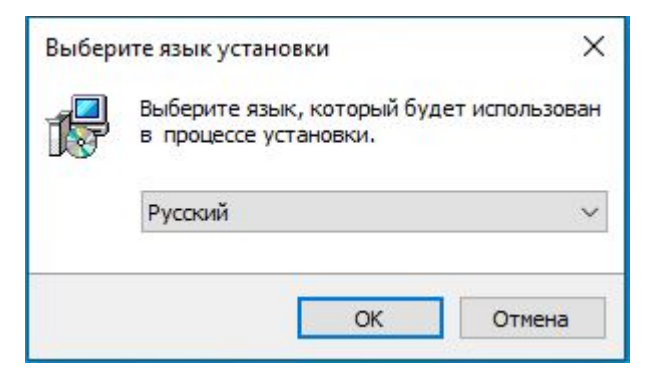

## Нажмите «Далее» в окне приветствия

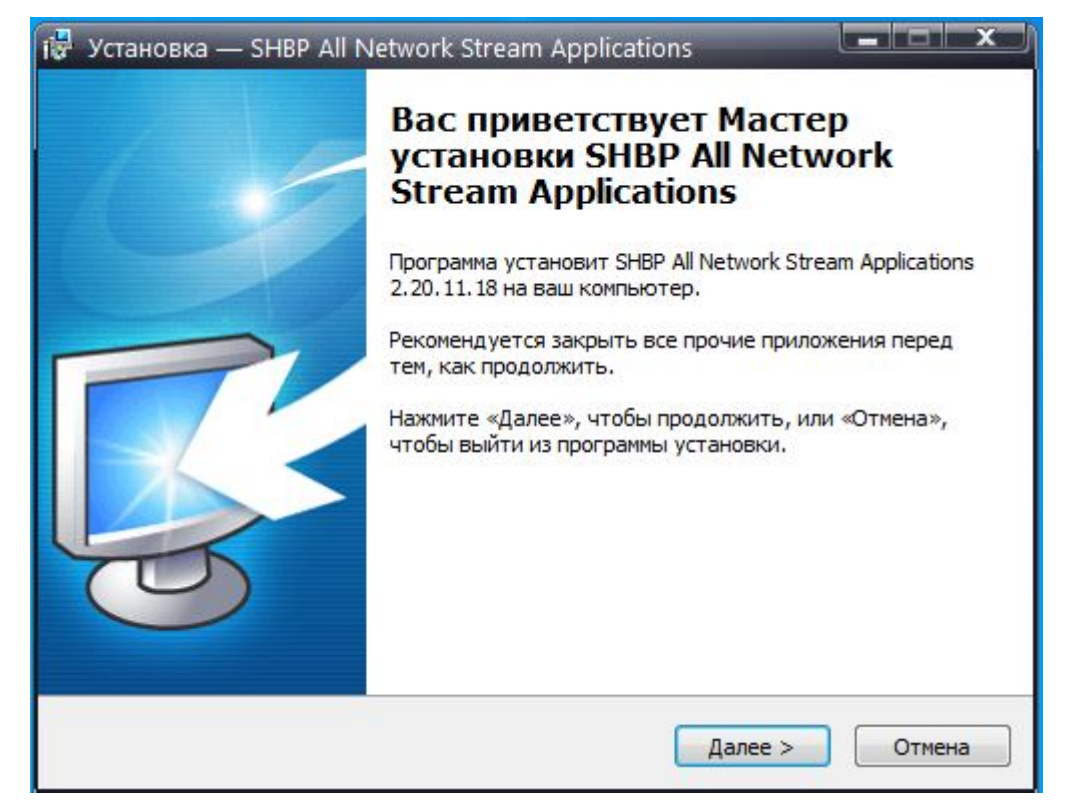

В меню выбора компонентов выберите «SHBP Network Decoder Service»

|                                                                                                   | 1                                                                | an |
|---------------------------------------------------------------------------------------------------|------------------------------------------------------------------|----|
| Выберите компоненты, которые вы хотите установ<br>компонентов, устанавливать которые не требуется | чть; снимите <mark>ф</mark> лажки с<br>я. Нажмите «Далее», когда | э  |
| вы будете готовы продолжить.                                                                      |                                                                  |    |
| Полная установка всех компонентов                                                                 |                                                                  | -  |
| SHBP Network Decoder Service                                                                      | 86,5 M6                                                          | -  |
| SHBP Network Encoder Service                                                                      | 86,3 M6                                                          |    |
| SHBP Network Transmitter Service                                                                  | 1,0 M6                                                           |    |
| SHBP Network Streamer/Receiver Service                                                            | 11,0 M6                                                          | Ε  |
|                                                                                                   | 103,0 M6                                                         |    |
| SHBP CMS Web Server                                                                               |                                                                  |    |
| SHBP CMS Web Server                                                                               | 1,2 M6                                                           |    |
| SHBP CMS Web Server<br>SNMP Agent Extension<br>Extension Components                               | 1,2 M6                                                           |    |

Установите флаг для автоматического создания ярлыков на рабочем столе после завершения установки

| i 🖥 Установка — SHBP All Network Stream Applications                                                                                           | J |
|----------------------------------------------------------------------------------------------------|---|
| Выберите дополнительные задачи                                                                                                    | P |
| Какие дополнительные задачи необходимо выполнить:                                                                                              |   |
| Выберите дополнительные задачи, которые должны выполниться при<br>установке SHBP All Network Stream Applications, после этого нажмите «Далее»: |   |
| Дополнительные значки:                                                                                                    |   |
| 🗹 Создать значок на Рабочем столе                                                                                                    |   |
|                                                                                                    |   |
|                                                                                                    |   |
|                                                                                                    |   |
|                                                                                                    |   |
|                                                                                                    |   |
|                                                                                                    |   |
| Русский                                                                                                    |   |
| < Назад Далее > Отмена                                                                                                    |   |

Ознакомьтесь со списком устанавливаемых программ и нажмите «Установить» для подтверждения запуска установки

| се готово<br>Программа<br>Application | к установке<br>установки готова начать установку SHBP All Network Stream<br>s на ваш компьютер. |   |
|---------------------------------------|-------------------------------------------------------------------------------------------------|---|
| Нажмите «<br>просмотре                | Установить», чтобы продолжить, или «Назад», если вы хотите<br>ть или изменить опции установки.  |   |
| Install con<br>- SHBP Ne              | nponents:<br>twork Encoder version 2.20.11.13                                                   | * |
|                                       |                                                                                                 |   |

## Настройка SHBP Encoder (SDI to RTP/UDP)

После установки дистрибутива софта SHBP Coders на рабочем столе появляются две иконки, первая для создания и настройки сервисов, и второй для просмотра статистики. Для настройки Decoder необходимо запустить "SHBP Service Configuration", как показано на иконке ниже:

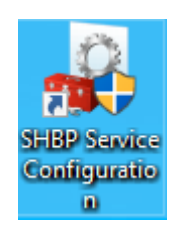

Далее, в появившемся окне нажать кнопку «Добавить» и выбрать тип службы, необходимый пункт "SDI to RTP/UDP", как показано на иконке ниже:

| <sub></sub> SH | BP Service Co | onfiguratio                                    | n                                                                                  | —       |        | $\times$ |
|----------------|---------------|------------------------------------------------|------------------------------------------------------------------------------------|---------|--------|----------|
| Служб          | ы:            |                                                |                                                                                    |         |        |          |
| #              |               |                                                | Тип                                                                                |         | Статус |          |
|                | SHBP Netw     | ork Type S                                     | ervice<br>RTP / INP                                                                | _       | ×      |          |
|                | Тип службь    | SDI to<br>SDI to<br>RTP/UE<br>Networ<br>Networ | RTP/UDP<br>RTP/UDP<br>PP to SDI<br>k Streamer AD<br>k Receiver AD<br>k Streamer v2 | IS<br>S |        |          |
|                |               | RTP/UE                                         | P to RTP/UDP                                                                       |         |        |          |
| Доба           | авить Из      | менить                                         | Удалить                                                                            |         | Запуст | ить      |
| 9000           |               |                                                |                                                                                    |         | Закры  | іть      |

После создания службы, программа автоматически сделает переход в окно для ее конфигурирования:

| Sevice Parameters                                                      |                              | × |  |  |
|------------------------------------------------------------------------|------------------------------|---|--|--|
| Общие настройки Мультиг                                                | лексор Выходной поток        |   |  |  |
| Описание                                                               |                              |   |  |  |
| Название:                                                              | SHBP Network Encoder         |   |  |  |
| Идентификатор:                                                         | 00:00:00:00:10:C8:05:F7      |   |  |  |
| Задержка (ms):                                                         | 1000 Bandwidth (kbps): 10000 |   |  |  |
| Ведение журнала                                                        |                              |   |  |  |
| Уровень сообщений:                                                     | Предупреждение 🗸             |   |  |  |
| Путь к файлам:                                                         | C:\ProgramData\SHBP\\ogs\0   |   |  |  |
| SHBP Network Encoder Service<br>Bepcus: 2,20.8,5<br>http://www.shbp.ru |                              |   |  |  |
|                                                                        | OK Cance                     | 1 |  |  |

«Общие настройки»: В данной вкладке можно задать имя службы и указать путь для сохранения логов работы данного сервиса.

| Sevice Parameters                              | ×  |
|------------------------------------------------|----|
| Общие настройки Мультиплексор Выходной поток   |    |
| Параметры потока                               |    |
| Transport ID: 2020 Rate Ctrl: CBR V Bitrate: 0 |    |
| Network ID: 45 Название сети: SHBP Stream      |    |
| Таблицы Габлицы Изменить 🙀 Удали               | ТЬ |
| · · · · · · · · · · · · · · · · · · ·          |    |
|                                                |    |
|                                                |    |
|                                                |    |
|                                                |    |
|                                                |    |
|                                                |    |
| OK Cance                                       | 1  |

«Мультиплексор»: В этой вкладке необходимо настроить параметры кодирования и мультиплексирования. Для этого нажимаем кнопку добавить. Откроется новое окно.

| Muxer Service Property                           | × |
|--------------------------------------------------|---|
| Мультиплексор Видео                              |   |
| Параметры сервиса                                |   |
| РМТ PID: 1000 PCR PID: 1020 Программа: Program 1 |   |
| РМТ Num: 1000 Туре: DTV V Поставщик: SHBP        |   |
| Потоки<br>Video<br>Audio<br>Private<br>Private   |   |
| OK Cancel                                        |   |

| Muxer Service Property                            | × |
|---------------------------------------------------|---|
| Мультиплексор Видео                               |   |
| Параметры сервиса                                 |   |
| PMT PID: 1000 PCR PID: 1020 Программа: Program 1  |   |
| РМТ Num: 1000 Туре: DTV V Поставщик: SHBP         |   |
| Потоки 📰 🕞 🗉 Video Stream 🔺                       |   |
| ES PID 1021                                       |   |
| ES : PID 03FD (1021) Stream Type H.264/MPEG-4 AVC |   |
| Audio Codec H.264/MPEG-4 AVC                      |   |
| ES : PID 0411 (1041) Bitrate (Kbps) 4000          |   |
| Private Rate Control CBR                          |   |
| ES : PID 0425 (1061) Delay 1000000                |   |
| Max delay 1000000                                 |   |
| Encoding options                                  |   |
| Profile High                                      |   |
|                                                   |   |
| OK Cancel                                         | ] |

| Muxer Service Property    |                          | $\times$ |
|---------------------------|--------------------------|----------|
| Мультиплексор Видео       |                          |          |
| Индекс видео устройства:🛟 | ~                        |          |
| One                       | юрный сигнал: 🤤          |          |
| Видео параметры           |                          |          |
| Видео формат:             | Включить VITC            |          |
| Пиксель формат: YUV 4:2:  | 28 бит 🗸 🛛 Включить AFD  |          |
| Режим ожидания: 🔿 После   | едний кадр 🛛 Черное поле |          |
| Аудио параметры           |                          |          |
| Частота дискретизации:    | 48000 Гц 🗸 🗸             |          |
| Размер сэмпла:            | РСМ 16 бит 🗸 🗸           |          |
| Каналы:                   | 2 канала 🗸               |          |
| Тест видео; Выключить     | ~ Вкл                    |          |
|                           | OK Cancel                |          |

В открывшемся окне:

- 1. Во вкладке «Мультиплексор» указываем РМТ PID, PMT Num, PCR PID.
- Для настройки кодирования видео, аудио и вспомогательного потока выделяем соответствующий пункт и нажимаем кнопку добавить, которая указана стрелкой.
- 3. Далее указываем PID, выбираем кодек, выбираем битрейт и устанавливаем необходимую задержку.
- 4. Переходим на вкладку «видео»
- 5. Для параметра «Индекс видео устройства» выбираем источник сигнала.
- 6. Ниже настраиваем видео и аудио параметры принимаемого сигнала.
- 7. Нажимаем ОК

| Sevice Parameters                                                                            | ×        |  |  |  |  |  |
|----------------------------------------------------------------------------------------------|----------|--|--|--|--|--|
| Общие настройки Мультиплексор Выходной поток                                                 |          |  |  |  |  |  |
| Параметры сети                                                                               |          |  |  |  |  |  |
| Broadcasrt режим: Unicast 🗸 Протокол: UDP 🔨                                                  | /        |  |  |  |  |  |
| IP и порт: 127 . 0 . 0 . 1 5010 No blocked                                                   |          |  |  |  |  |  |
| Чнтерфейс: 0.0.0.0 TTL: 32                                                                   | -        |  |  |  |  |  |
| FIFO буфер (Кб): 32                                                                          | •  <br>• |  |  |  |  |  |
| Параметры FEC Параметры потока                                                               |          |  |  |  |  |  |
| Тип: Режим:                                                                                  |          |  |  |  |  |  |
| 🔘 Reed Solomon 🗹 2 потока                                                                    |          |  |  |  |  |  |
| <ul> <li>SMPTE 2022-1</li> <li>Блок aligned</li> <li>Режим битрейта:</li> <li>CBR</li> </ul> | ~        |  |  |  |  |  |
| Количество                                                                                   | ~        |  |  |  |  |  |
| Столбцы:                                                                                     |          |  |  |  |  |  |
| Строки: 5 🔶 Кол-во ТЅ пакетов: 7 🔨                                                           | ~        |  |  |  |  |  |
|                                                                                              |          |  |  |  |  |  |
| OK Canc                                                                                      | el       |  |  |  |  |  |

«Выходной поток»:

В этой вкладке необходимо указать адрес, тип, протокол передаваемого сигнала и адрес интерфейса по которому служба передаст кодированный поток.

- 1. В Broadcast режиме автоматически выбирается одно из двух значений Unicast, либо Multicast.
- 2. IP и порт указывается адрес и порт потока. Это может быть обычный ipадрес сигнала в режиме unicast, или igmp адрес в режиме multicast.
- Интерфейс в данном поле указывается ір адрес интерфейса который имеет доступ к сети, через который будет передаваться кодированный поток, обычно это ір адрес именуемого как DATA интерфейс.
- 4. Так же необходимо выбрать протокол по которому осуществляется передача потока данных. UDP, RTP, или RTP + FEC.
- 5. Если поток передается с помощью RTP + FEC необходимо, указать параметры коррекции ошибок при передаче.
- В пункте «Параметры потока» настраиваются: режим битрейта, размер и количество TS пакетов.